## VADEMECUM ANNULLAMENTO PAGAMENTO DIRITTI DI COPIA

Il presente vademecum deve essere utilizzato esclusivamente dagli utenti degli uffici requirenti e degli uffici giudicanti nell'ambito dei **procedimenti penali**.

Tramite browser collegarsi al Portale dei Servizi Telematici all'indirizzo:

http://pst.giustizia.it

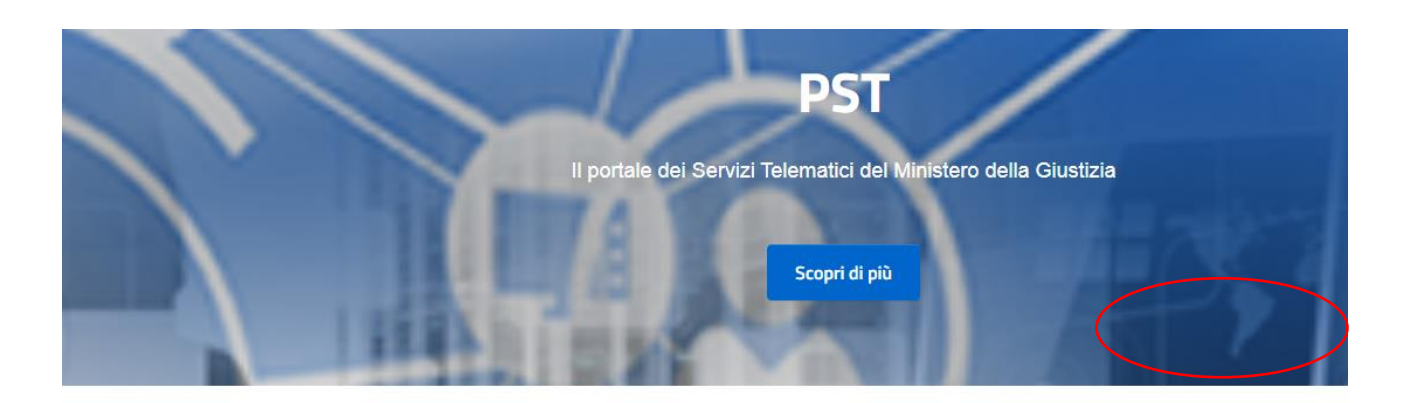

## Argomenti e servizi

| ر<br>Servizi | Schede Pratiche | Documentazione | Download |
|--------------|-----------------|----------------|----------|
|--------------|-----------------|----------------|----------|

Selezionare "Servizi" e quindi "Area riservata". Eseguire il login usando il proprio codice fiscale e la propria password ADN, per accedere come personale interno del Ministero della Giustizia

| Area Riservata                  | Uffici giudiziari               | Punti di acc  |
|---------------------------------|---------------------------------|---------------|
| â                               |                                 |               |
| ACCEDI                          | ACCEDI                          | <u>ACCEDI</u> |
| Consultazione pubblica registri | Servizio online giudice di pace | Portale dell  |

Accedere alla sezione Pagamenti selezionando il pulsante 'Accedi' posto sulla destra della voce Pagamenti.

Selezionare, quindi, 'Ricerca Ricevuta'.

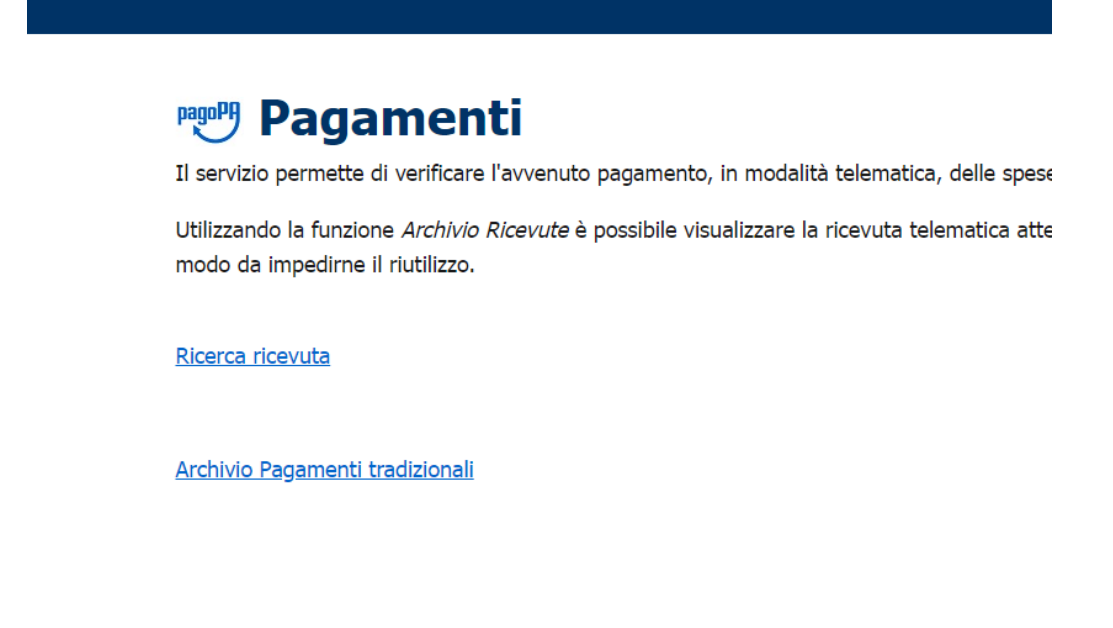

inserire gli ultimi 5 caratteri dell'identificativo univoco del pagamento (presente sulla RT in formato pdf presentata dal pagatore. Tale identificativo è a volte indicato con il termine 'CRS') e poi selezionare 'Esegui ricerca'.

| Filtra per<br>Identificativo Univoco del Pagamento:*<br>Esegui ricerca | W9W2                 |                                                                        |        |             |      |          |
|------------------------------------------------------------------------|----------------------|------------------------------------------------------------------------|--------|-------------|------|----------|
| Identificativo pagamento                                               | Pagatore             | Lista pagamenti                                                        | Totale | Ricevuta    |      | $\frown$ |
| 12E000GLCL7LVD7I6V1E508VGKYY0AUW9W2                                    | IRENE CARTA CERRELLA | Cayman S.r.L. / Ditta Point Service - opposizione a decreto ingiuntivo | 43.00  | Disponibile | Adet | Annulla  |

Se il pagamento è valido, lo stato della colonna Ricevuta apparirà 'Disponibile' (questo significa che la ricevuta non è ancora stata utilizzata).

Verificare, aprendo il file pdf della ricevuta, che nella causale sia specificato "diritti di copia".

Selezionare il pulsante 'Annulla' e valorizzare i campi come richiesto (vedi immagine seguente – valorizzare il num ruolo e anno).

Se il pagamento è già stato utilizzato, il valore presente nella colonna Ricevuta sarà valorizzato a 'Non disponibile' e comparirà l'indicazione relativa all'ufficio e al tipo di servizio per il quale la ricevuta risulta già utilizzata.

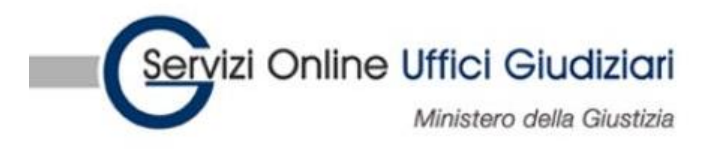

|                                                            | Home | Servizi | Schede prati |
|------------------------------------------------------------|------|---------|--------------|
| Home » Servizi » Pagamenti » Archivio Ricevute Telematiche |      |         |              |

## Archivio ricevute

Inserire l'identificativo univoco del pagamento riportando gli ultimi caratteri (almeno gli ultimi 4) oppure acquisirlo utilizzando il codic

Saranno visualizzate solo le ricevute relative ai pagamenti conclusi con esito positivo. Annulla pagamento

| Codice servizio*                                                 |          |                         |
|------------------------------------------------------------------|----------|-------------------------|
| Richiesta copie 👻                                                |          |                         |
| Ufficio*                                                         |          |                         |
| Procura della Repubblica presso il Tribunale Ordinario di Matera | <b>*</b> |                         |
| Numero ruolo*                                                    |          |                         |
| 1                                                                |          |                         |
| Anno*                                                            |          |                         |
| 2020                                                             |          |                         |
| Registro*                                                        |          |                         |
| Penale -                                                         |          |                         |
| Conferma Indietro                                                |          |                         |
|                                                                  |          |                         |
|                                                                  |          |                         |
|                                                                  |          |                         |
|                                                                  |          | Accessibilità   Privacy |

Selezionare il pulsante 'Conferma'.